# TUTORIAL – EMISSÃO E REGISTRO DE DIPLOMAS E CERTIFICADOS

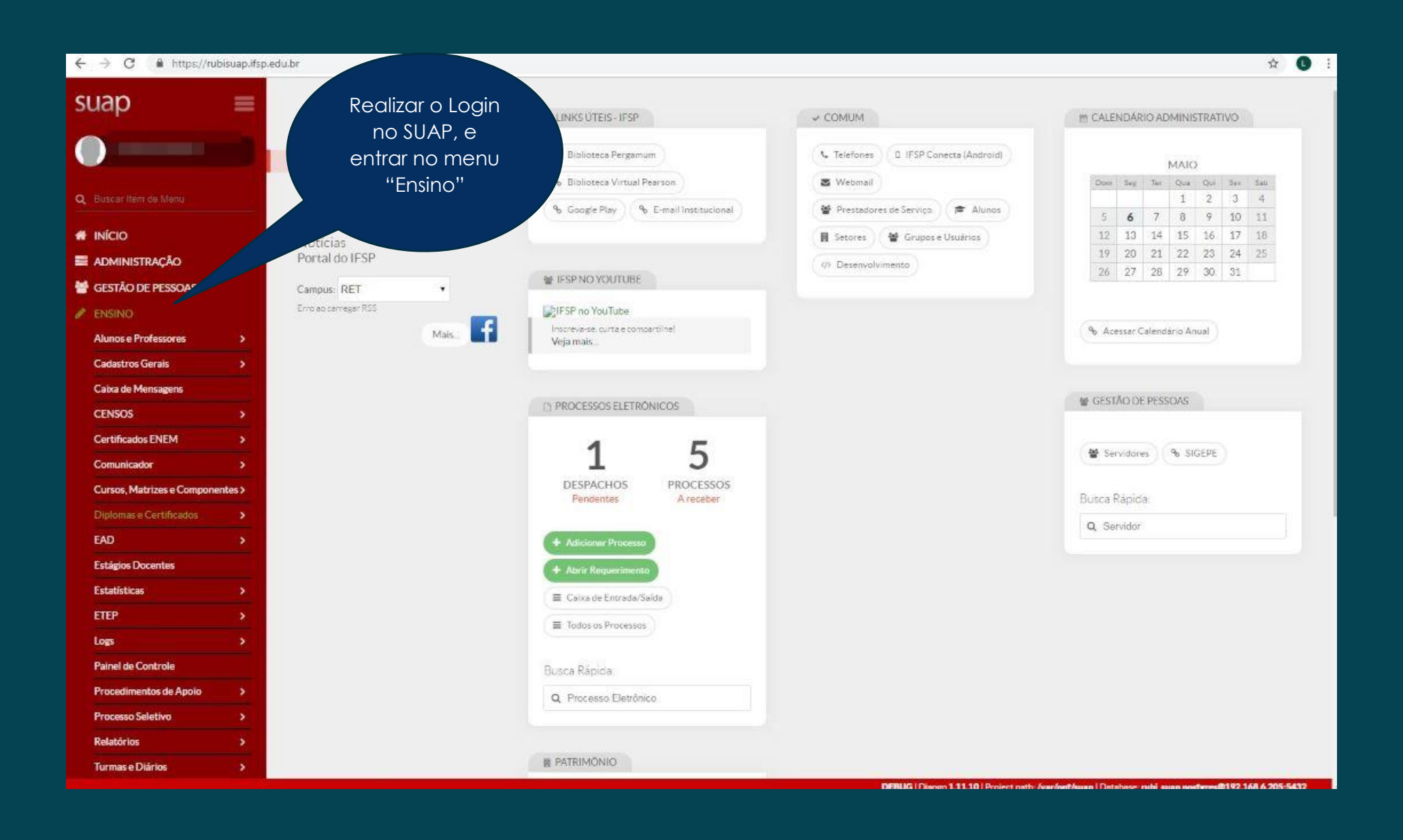

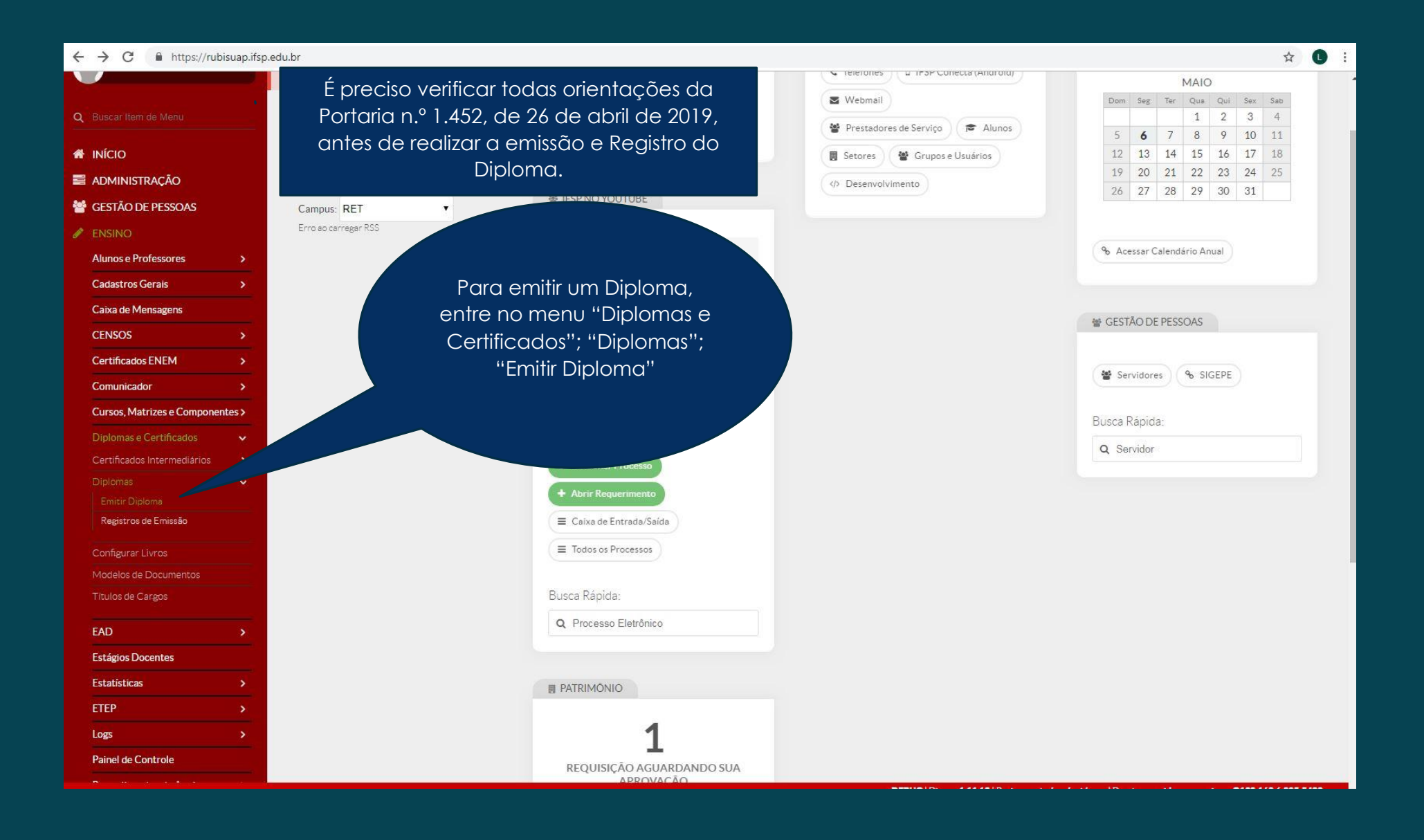

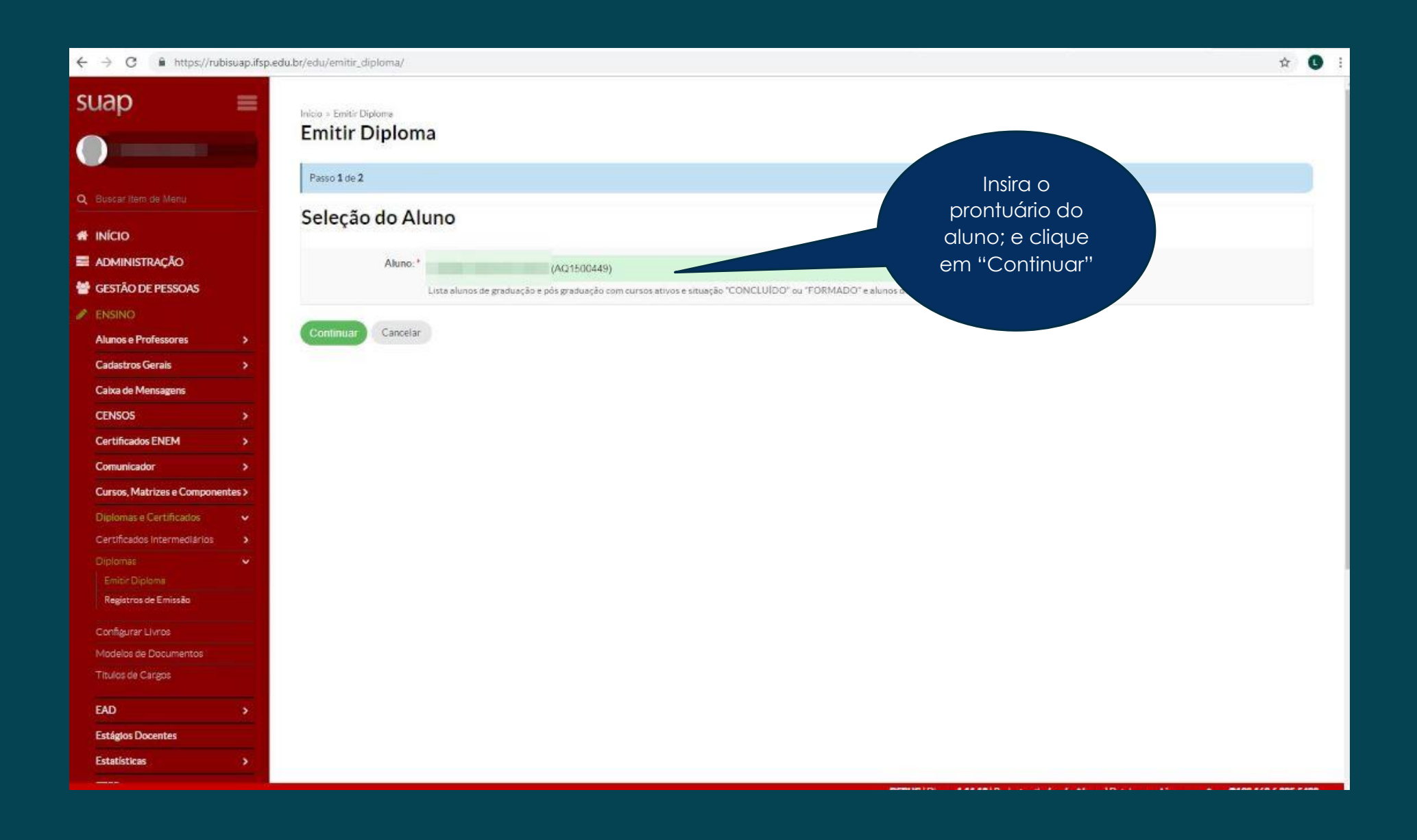

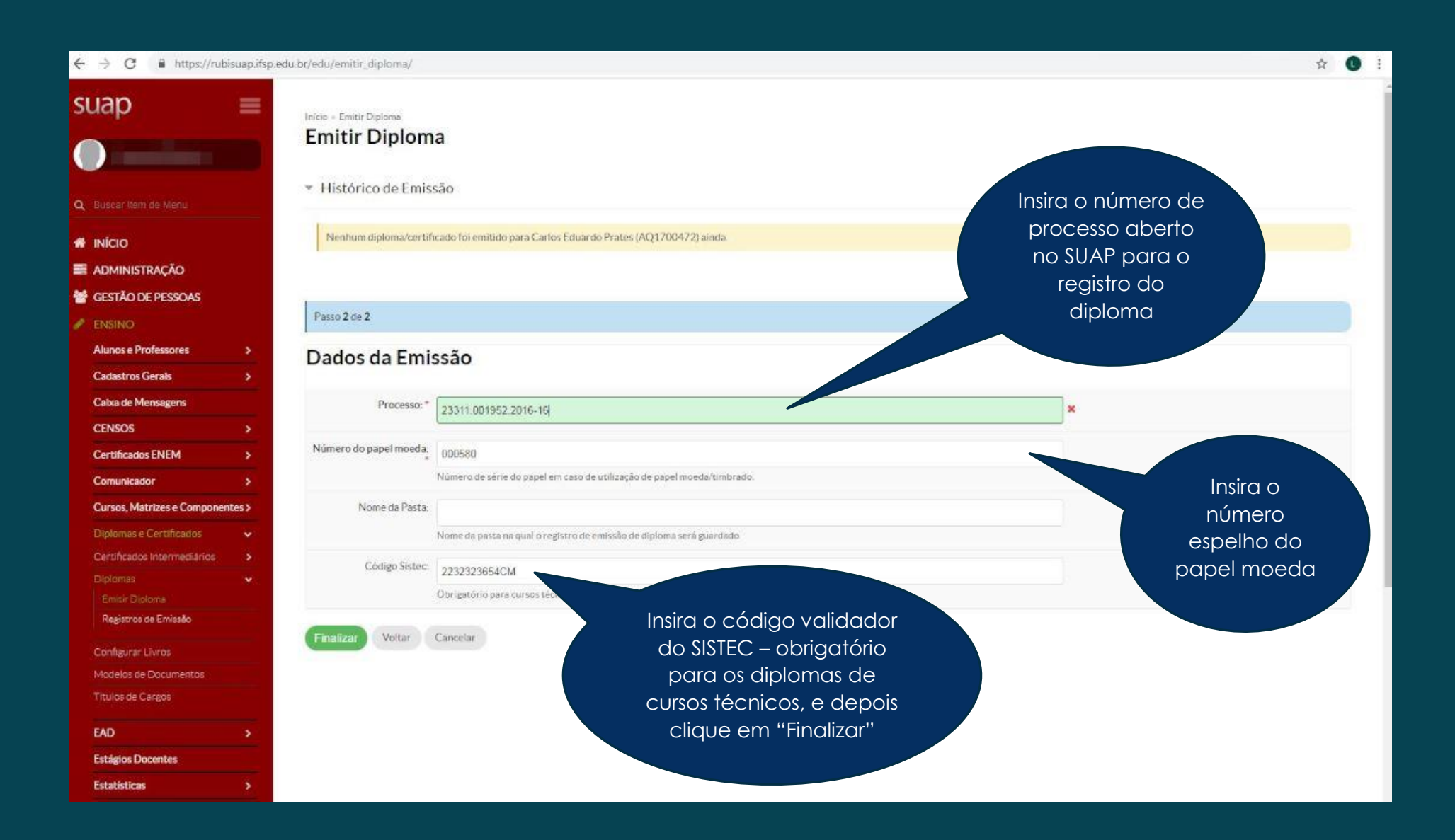

| ← → C 🔒 https://rub         | isuap.ifsp.ed        | lu.br/edu/registroemissaodij       | ploma/21065/                                                                         |                        |                         |                                 |                      |                  | ☆ <b>()</b> |
|-----------------------------|----------------------|------------------------------------|--------------------------------------------------------------------------------------|------------------------|-------------------------|---------------------------------|----------------------|------------------|-------------|
| cuan                        |                      |                                    | Regist                                                                               | ro de emissão de diplo | oma cadastrado com suce | *\$50.                          |                      |                  |             |
| suap                        | 19 <del>11  </del> 1 | Inicio - Emitir Diploma - Re       | gistro de Emissão de Diploma 4 Registro de Emissão de Diploma                        |                        |                         |                                 |                      |                  |             |
|                             |                      | Registro de E                      | missão de Diploma                                                                    |                        |                         | Adicionar/Editar Data de Public | ação no DOU Editar.  | Aluno Cancelar R | egistro     |
|                             |                      | 🔻 Situação do Rog                  | istro                                                                                |                        |                         |                                 |                      |                  |             |
| Q Buscar Item de Menu       |                      | Situação do Neg                    | 500                                                                                  |                        |                         |                                 |                      |                  |             |
|                             |                      | Situação:                          | Não impresso                                                                         |                        |                         |                                 | - 11                 |                  |             |
| ADMINISTRAÇÃO               |                      | 0                                  | <ul> <li>Só é possível imprimir o registro de emissão após a impressão do</li> </ul> | o diploma.             |                         |                                 | Clique               | em               |             |
| 嶜 GESTÃO DE PESSOAS         |                      | Observações:                       | <ul> <li>Só é preenchida a data de expedição após a impressão do diplor</li> </ul>   | 18.                    |                         |                                 | "Impri               | mir"             |             |
| 🖋 ENSINO                    |                      |                                    |                                                                                      |                        |                         |                                 | "Diplo               | ma"              |             |
| Alunos e Professores        | >                    |                                    |                                                                                      |                        |                         |                                 |                      |                  |             |
| Cadastros Gerais            | >                    | * Dados do Aluno                   |                                                                                      |                        |                         |                                 |                      |                  |             |
| Caixa de Mensagens          |                      |                                    |                                                                                      |                        |                         |                                 |                      |                  |             |
| CENSOS                      | >                    | Matricula:                         | AQ1700472                                                                            |                        |                         |                                 |                      |                  |             |
| Certificados ENEM           | >                    | Nome:                              | Carlos Eduardo Prates                                                                | Data de Nascimento:    | 22/11/1980              |                                 | Local de Nascimento: | Araraquara-SP    |             |
| Comunicador                 | >                    | Identidade:                        | 334623248                                                                            | Orgão Expedidor:       | SSP / SÃO PAULO         |                                 | Data de Expedição:   | 24/04/1995       |             |
| Cursos. Matrizes e Componer | ites>                | Nome da Mãe:                       | MARIA BENEDITA GOMES PRATES                                                          |                        | No                      | ome do Pal: JOÃO PRATES         |                      |                  |             |
| Diplomas e Certificados     | *                    |                                    |                                                                                      |                        |                         |                                 |                      |                  |             |
| Certificados intermediários | 3                    |                                    |                                                                                      |                        |                         |                                 |                      |                  |             |
|                             |                      | <ul> <li>Dados do Curso</li> </ul> |                                                                                      |                        |                         |                                 |                      |                  |             |
|                             |                      |                                    |                                                                                      |                        |                         |                                 |                      |                  |             |
| Registros de Emissão        |                      | Curso:                             | ARQ16500 - TÉCNICO EM MECATRONICA (Câmpus Araraquara)                                |                        |                         |                                 |                      |                  |             |
| Configurar Livros           |                      | Matriz:                            | 835 - Matriz curso ARQ16500                                                          |                        |                         | Carga Horá                      | rla: 1198.00 Horas   |                  |             |
| Modelos de Documentos       |                      | Turma:                             | 20172.2.ARQ16500.1N                                                                  |                        |                         |                                 |                      |                  |             |
| Titulos de Cargos           |                      |                                    |                                                                                      |                        |                         |                                 |                      |                  |             |
| EAD                         | >                    |                                    |                                                                                      |                        |                         |                                 |                      |                  |             |
| Estágios Docentes           |                      | ▼ Dados do Regist                  | ro                                                                                   |                        |                         |                                 |                      | 1                |             |
| Estatísticas                | >                    |                                    |                                                                                      |                        |                         |                                 |                      |                  |             |
|                             |                      | Livro:                             | 200 (MOD D ARO)                                                                      |                        | Folha:                  | 84                              | F COLORADO           | egistro: 137421  |             |

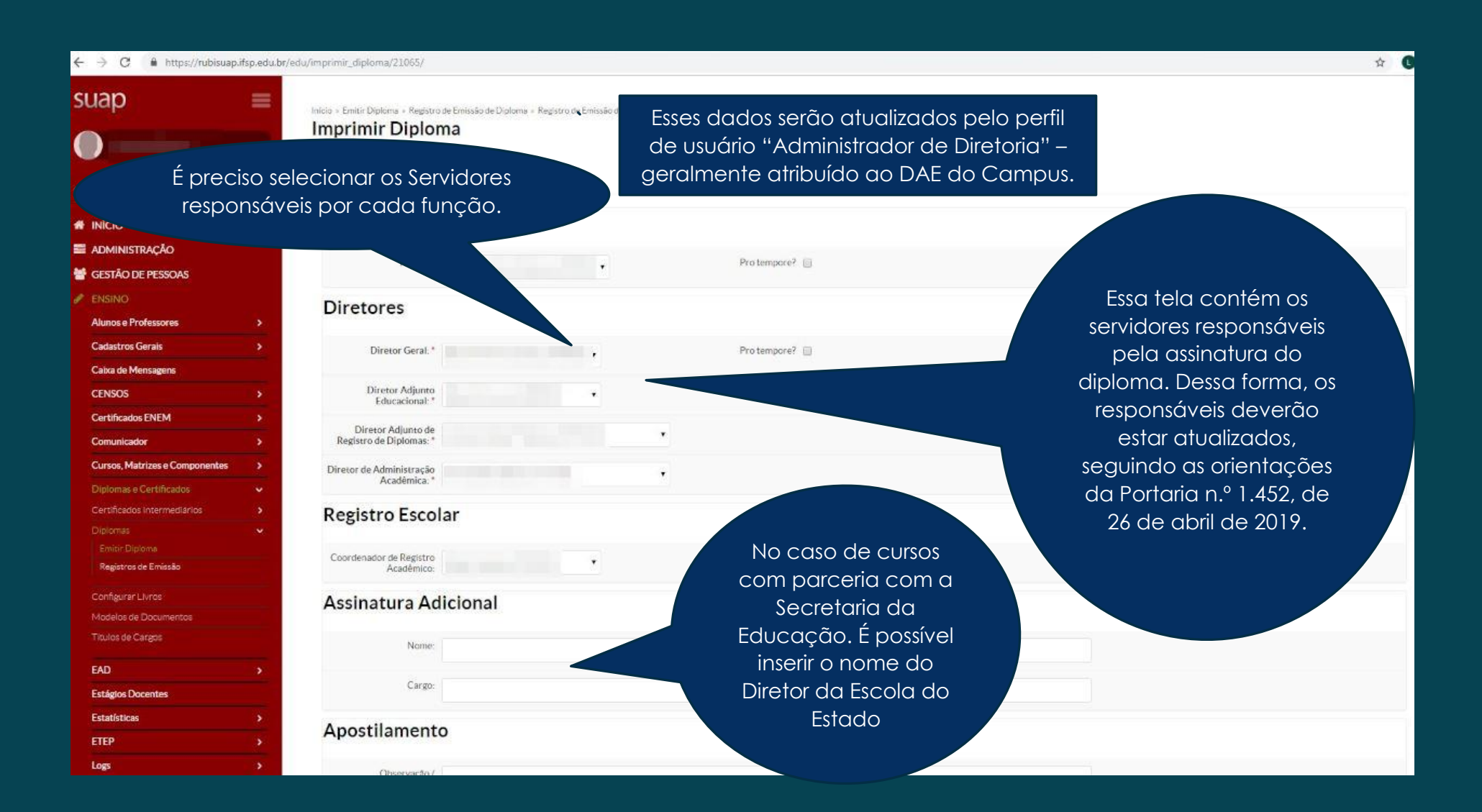

| $\leftrightarrow$ $\rightarrow$ C $$ https://rubisuap.                    | .ifsp. <mark>edu.</mark> br/e | du/imprimir_diploma/21065/                                                 | ☆ 🕕 :                   |
|---------------------------------------------------------------------------|-------------------------------|----------------------------------------------------------------------------|-------------------------|
| <b>Cursos, Matrizes e Componentes</b><br>Diplomas e Certificados          | ><br>~                        | Diretor de Administração<br>Acadêmica:* Ana Claudia Daroz (1116179)        |                         |
|                                                                           | ><br>~                        | Registro Escolar                                                           |                         |
| Emitir Diploma<br>Registros de Emissão                                    |                               | Coordenador de Registro<br>Acadêmico: Sergio Sinoara (1883063)             |                         |
| Configurar Livros<br>Modelos de Documentos                                |                               | Assinatura Adicional                                                       |                         |
| Titulos de Cargos                                                         |                               | Nome:                                                                      |                         |
| EAD<br>Estágios Docentes                                                  | <u> </u>                      | Cargo:                                                                     |                         |
| Estatísticas                                                              | >                             | Apostilamento                                                              |                         |
| Logs<br>Painel de Controle<br>Procedimentos de Apoio<br>Processo Seletivo | ><br>><br>>                   | Observação/<br>Apostilamento:<br>Selecione o modelo de<br>Diploma que será |                         |
| Relatórios<br>Turmas e Diários<br>Planejamento                            | ><br>><br>>                   | "Enviar".                                                                  |                         |
| i extensão                                                                |                               | Modelo                                                                     |                         |
| <ul> <li>TEC. DA INFORMAÇÃO</li> <li>SAIR</li> </ul>                      |                               | Modelo: * Técnico Subsequente •                                            |                         |
|                                                                           |                               | Enviar                                                                     | Imprimir Topo da página |

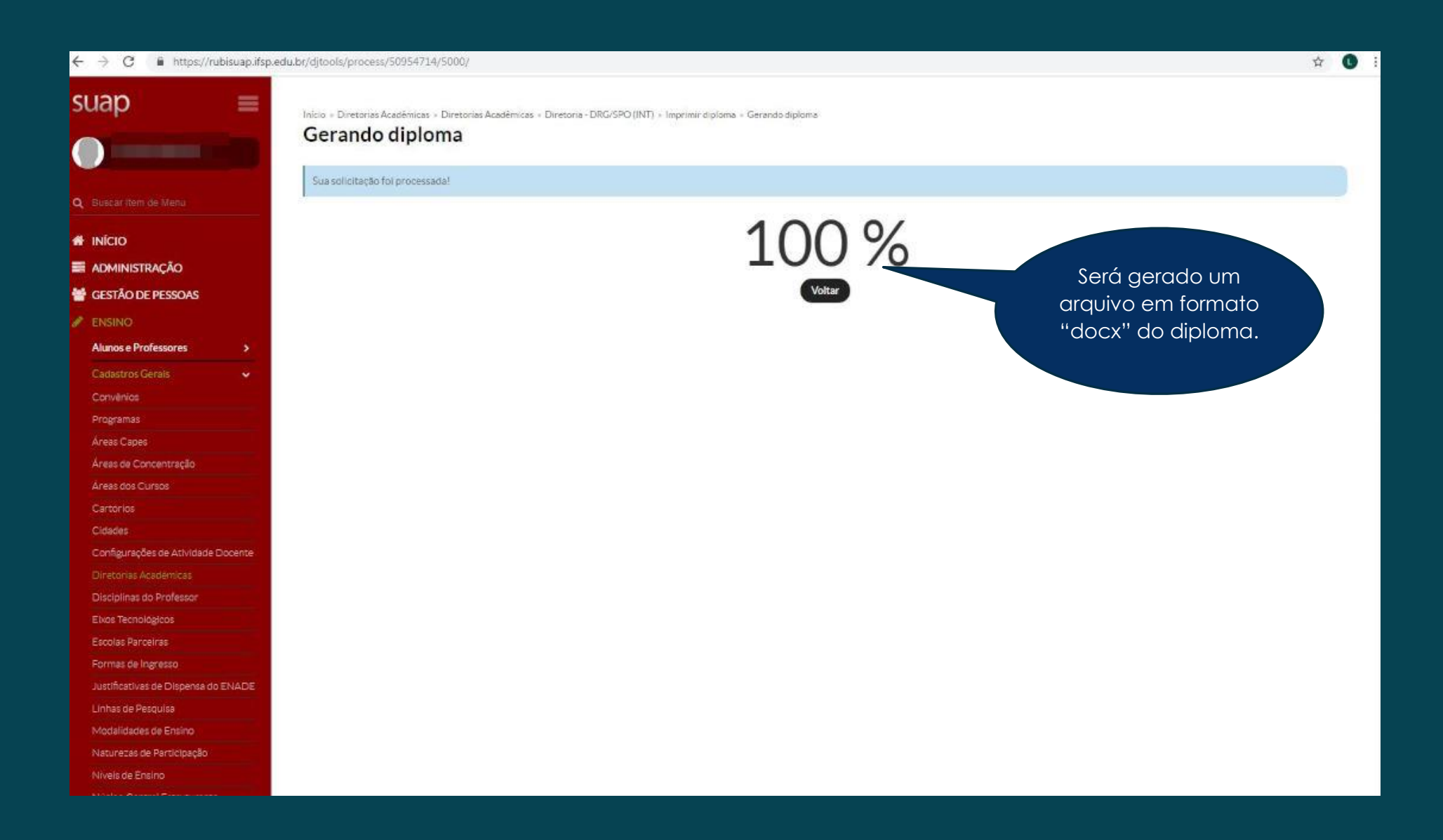

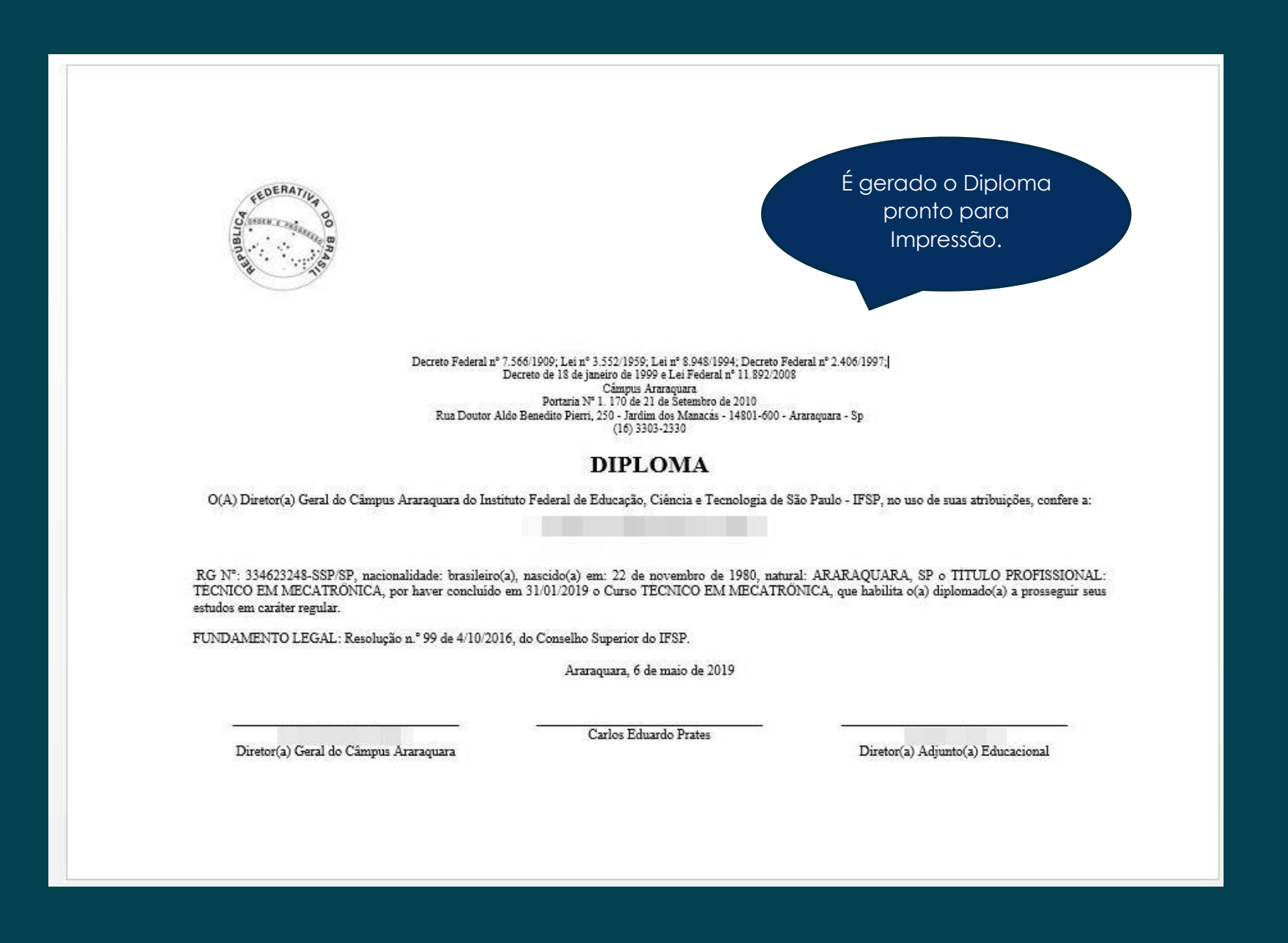

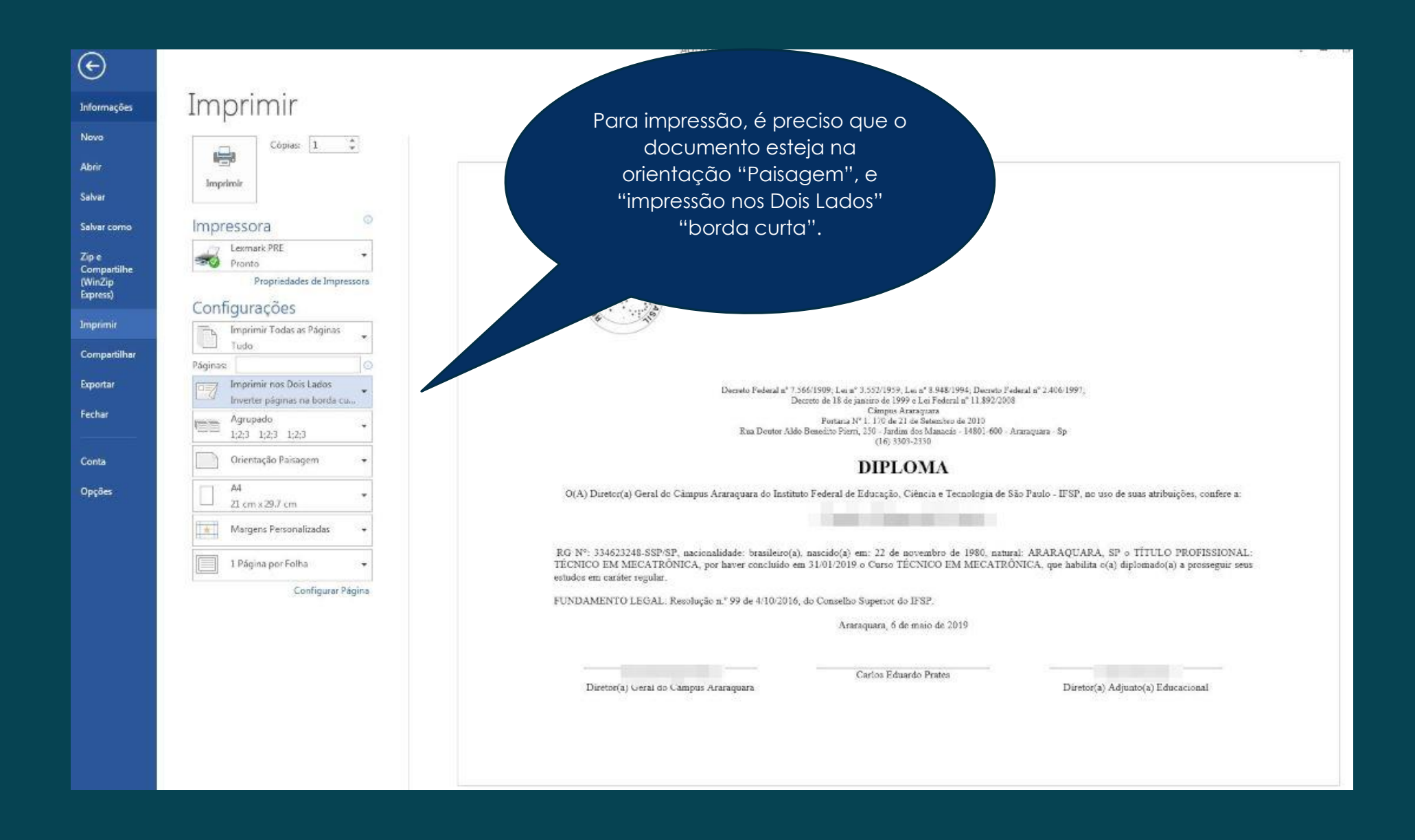

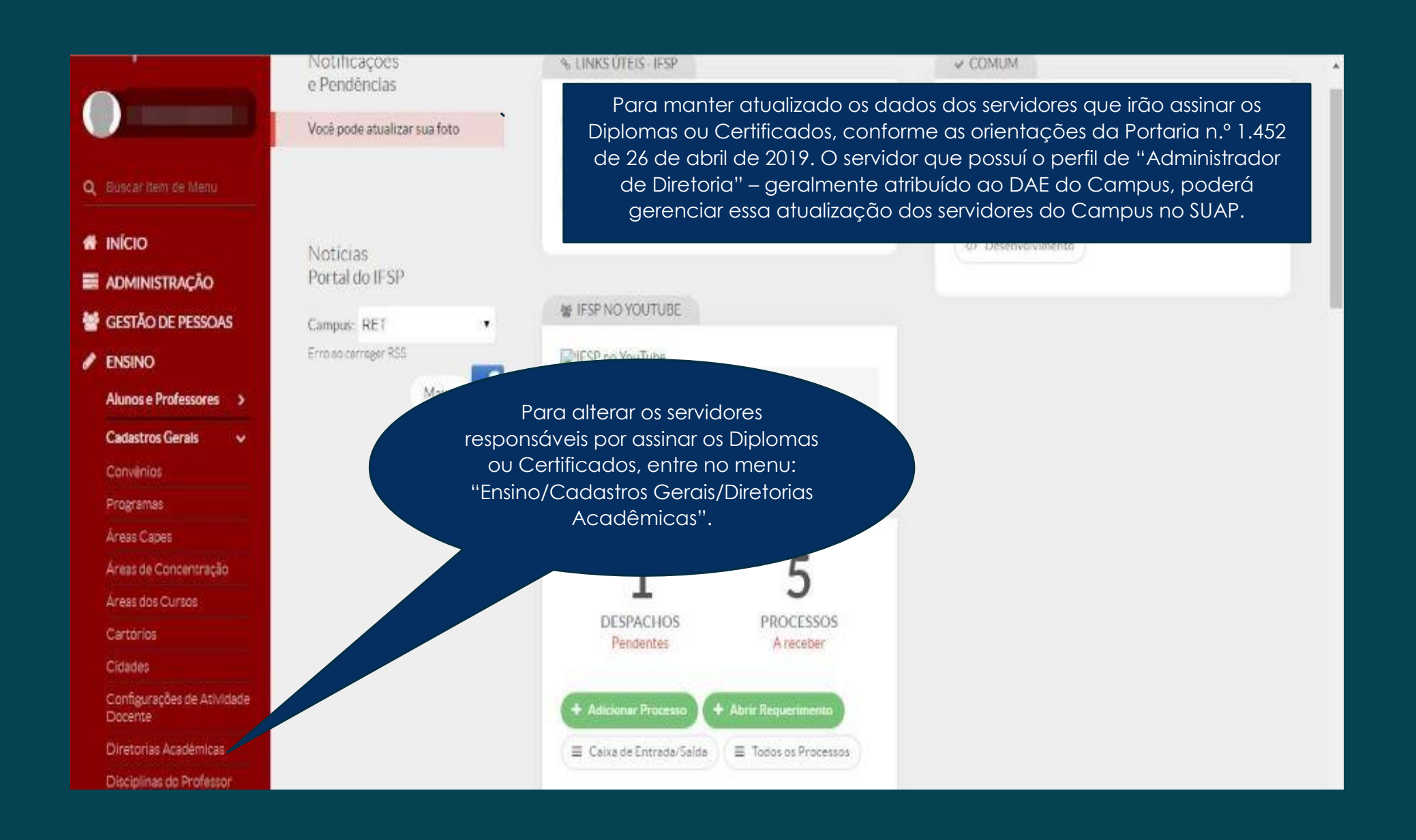

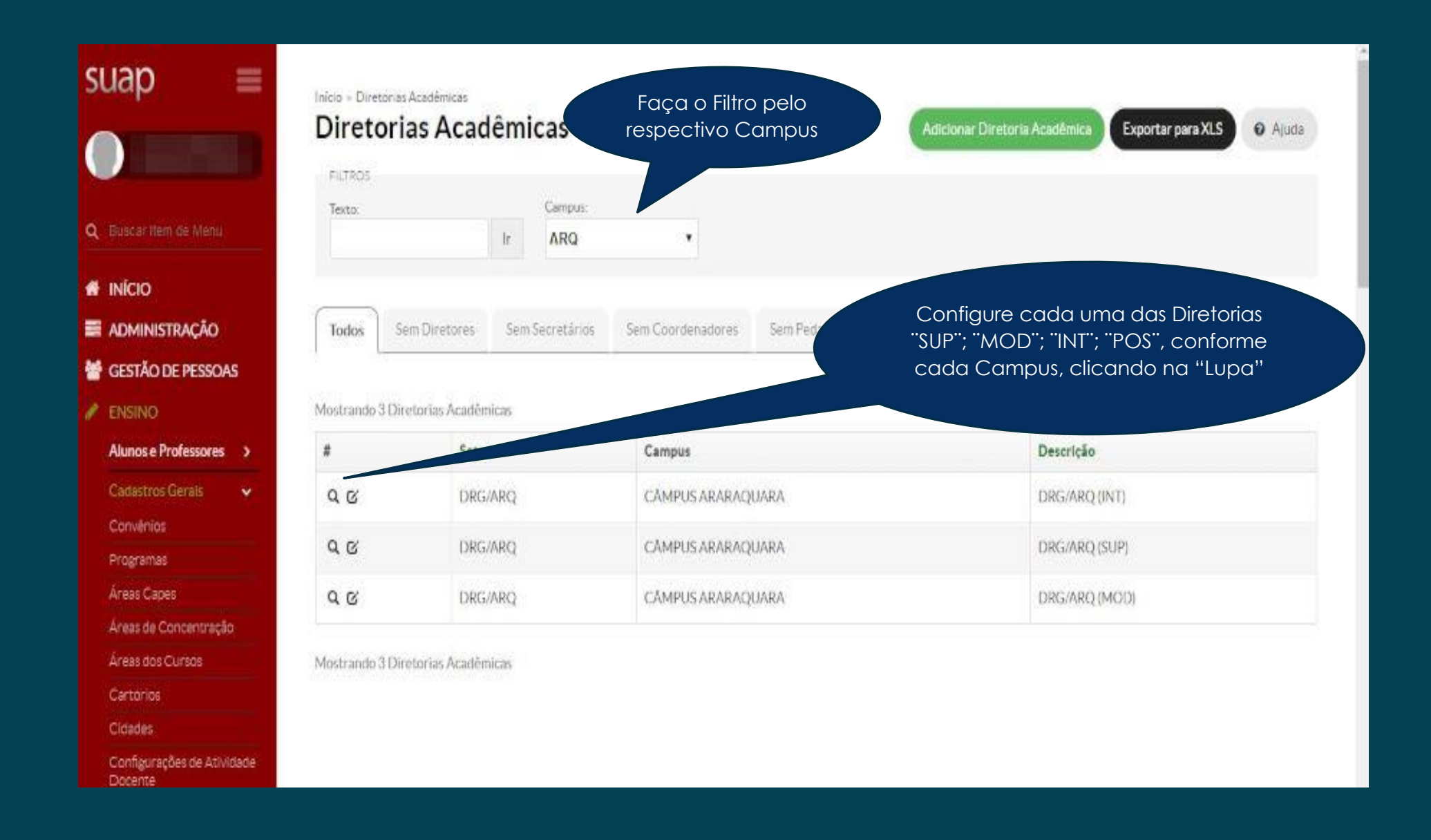

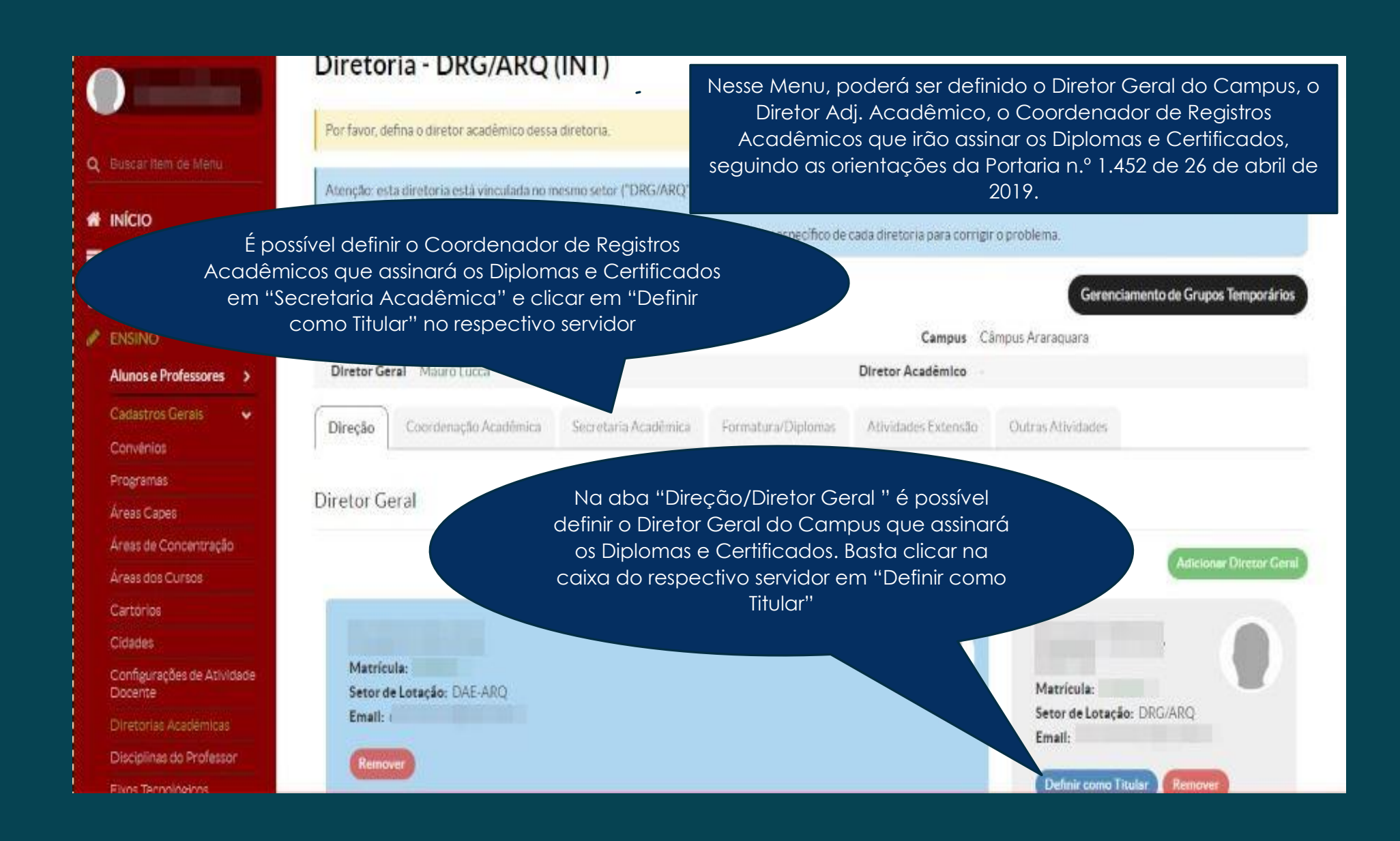

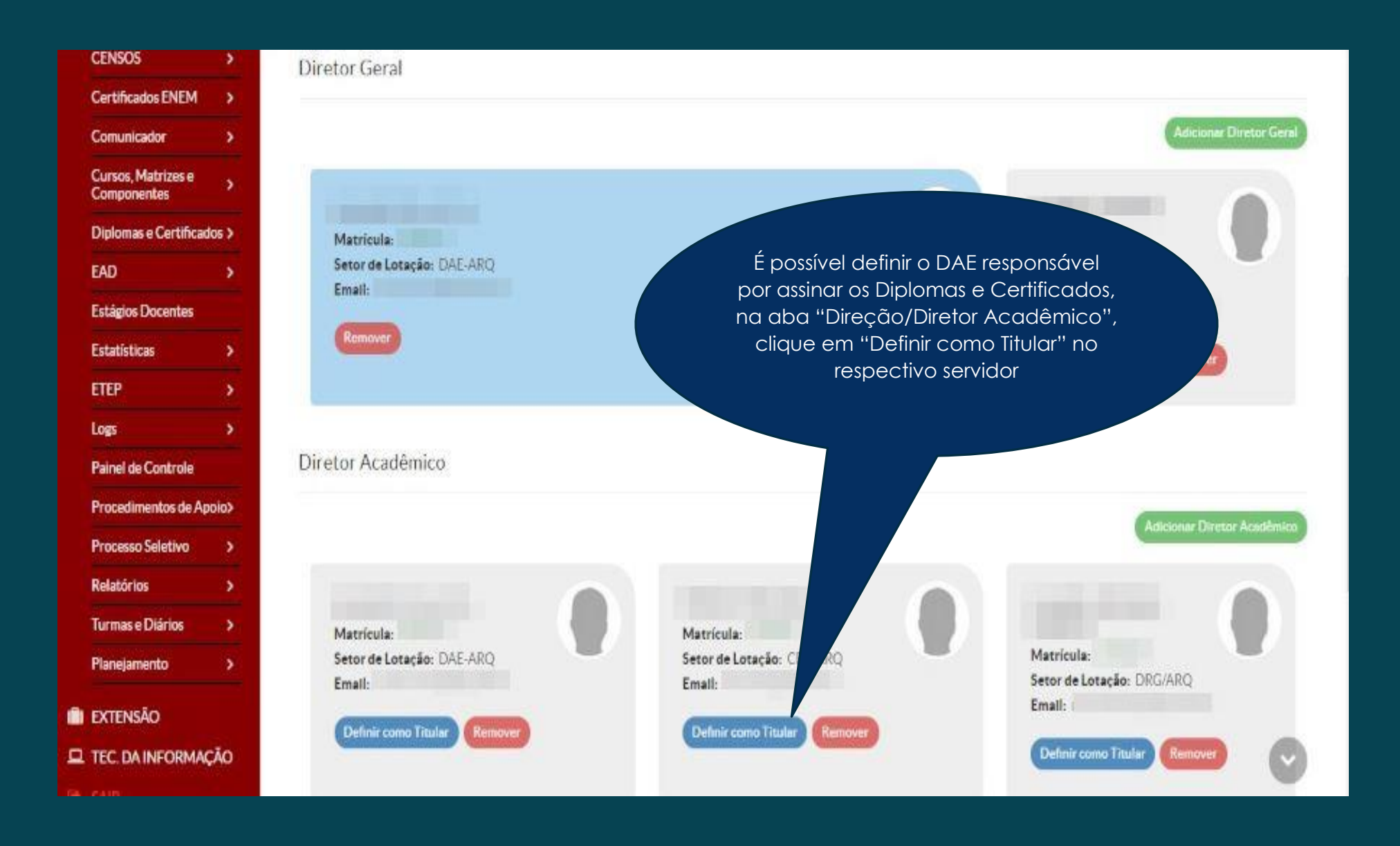

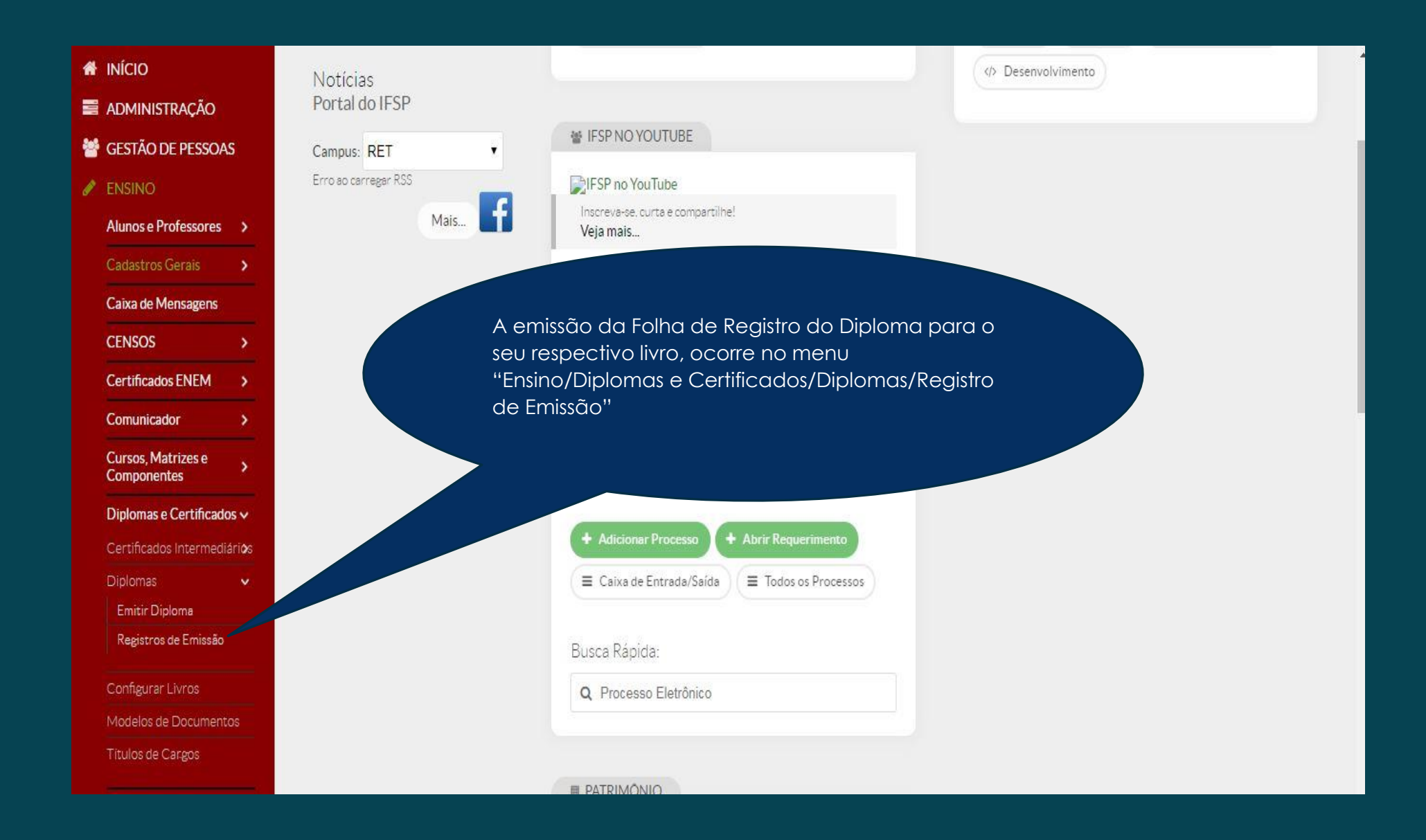

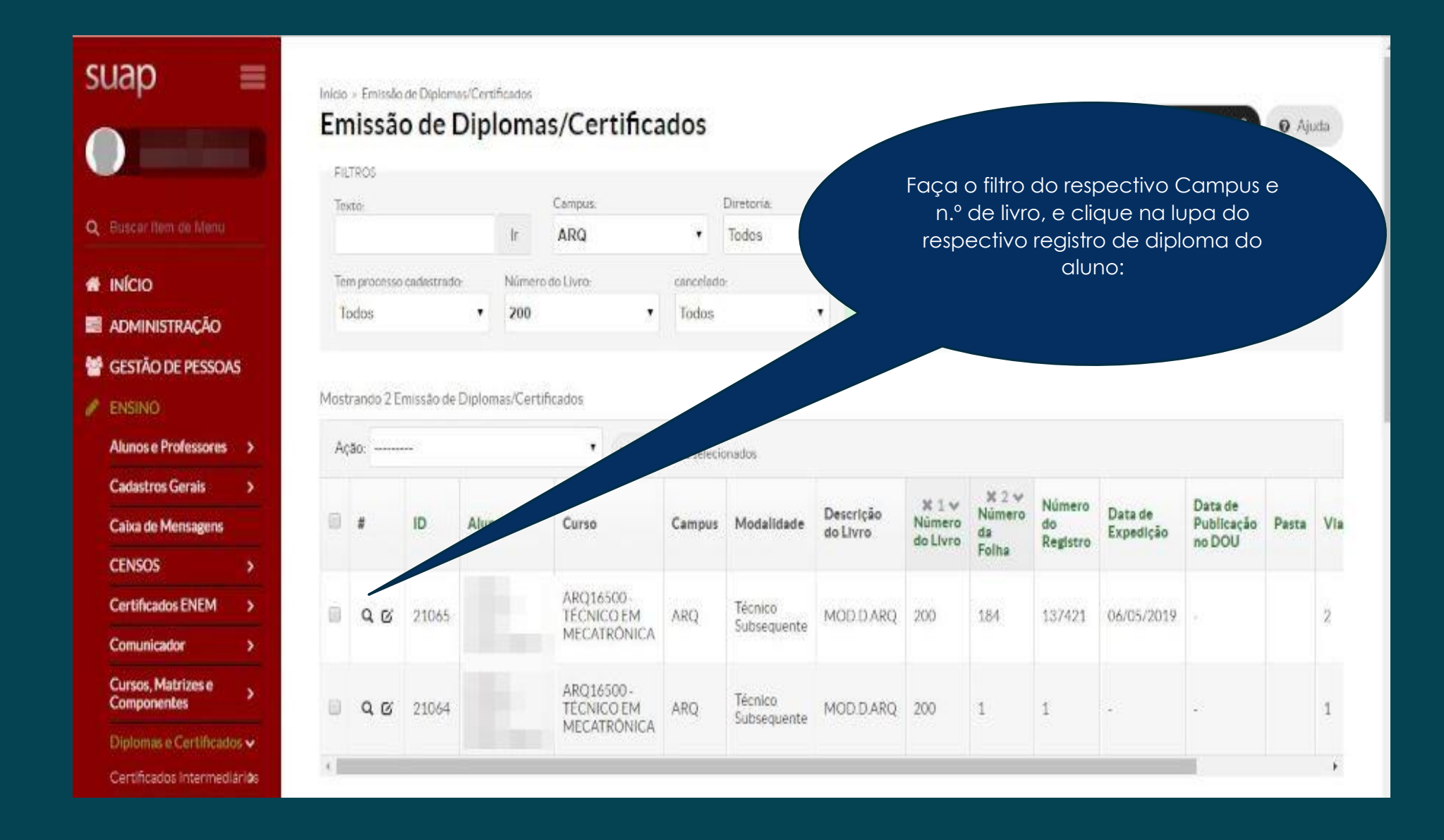

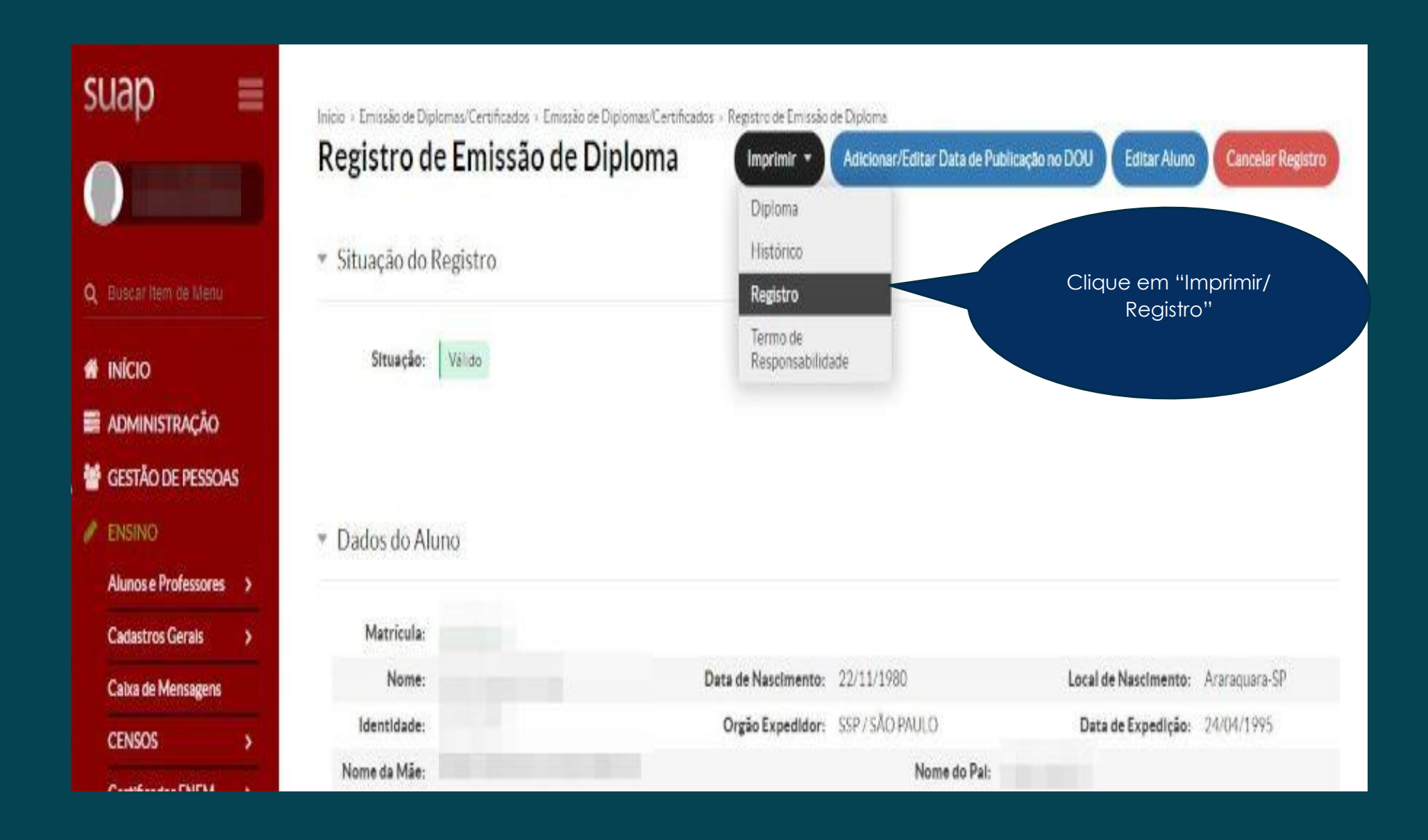

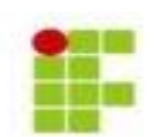

INSTITUTO FEDERAL DE EDUCAÇÃO, CIÊNCIA E TEO Código E-MEC: 1810 Câmpus Araraquara - CNPJ: 10.882 594/0020-28 - (16) 3 Rua Doutor Aldo Benedito Pierri, 250, CEP 14801-600, Ar Dessa forma, é possível emitir a folha de Registro de Diploma do aluno para o respectivo livro. 184

#### REGISTRO DE CERTIFICADO/DIPLOMA

|                                                    | IDENTIFICA                        | ÇÃO DO(A) ALUNO                                           | (A) |                                                  |  |  |
|----------------------------------------------------|-----------------------------------|-----------------------------------------------------------|-----|--------------------------------------------------|--|--|
| Nome                                               |                                   |                                                           |     | rio                                              |  |  |
| R.G.                                               | Órgão Emissor Esta<br>SSP SP      |                                                           |     | expedição<br>95                                  |  |  |
| CPF                                                | Data de nascimento<br>22/11/1980  | Natural<br>Araraguara-Si                                  | P   | Nacionalidade<br>Brasileira                      |  |  |
| Data de Ingresso<br>06/02/2017                     | Data de Conclusão<br>31/01/2019   | Data da expedição do<br>Certificado/Diploma<br>06/05/2019 |     | N.º de série do Certificado<br>Diploma<br>000580 |  |  |
|                                                    | DAD                               | OOS DO CURSO                                              |     |                                                  |  |  |
| Curso<br>Técnico em Mecatrônica                    |                                   |                                                           |     | Código E-MEC do curso                            |  |  |
| Título<br>TÉCNICO EM MECATRÔNICA                   |                                   |                                                           |     | ira                                              |  |  |
| Fundamentação Legal<br>Resolução n.º 99 de 4/10/20 | 016, do Conselho Superior do IFSP |                                                           |     |                                                  |  |  |
| Portaria de Reconhecimer                           | nto                               |                                                           |     |                                                  |  |  |
| Última Renovação de Rec                            | onhecimento                       |                                                           |     |                                                  |  |  |
|                                                    | DADO                              | S DO REGISTRO                                             |     |                                                  |  |  |

|                                                                                                    | Documento com validade em todo território nacional, conforme Lei nº 9.394 de<br>20/12/1996 e Lei nº 11.892 de 29/12/2008, §3º do artigo 2º, registrado aoh o nº<br>137421, livro nº 200 (MOD.D ARQ), página nº 184. |
|----------------------------------------------------------------------------------------------------|----------------------------------------------------------------------------------------------------|
|                                                                                                    | Araraquara, 10 de maio de 2019                                                                                                    |
|                                                                                                    | Coordenador(a) de Registros Acadêmicos                                                                                                    |
| Órgão de Fiscalização Profizsional                                                                                                    | Observações                                                                                                    |
|                                                                                                    |                                                                                                    |
| Prontuório:<br>Processo Nº - 23059 002235 2008-21                                                                                                    | Para consultar a autenticidade do Diploma,<br>verifique no verso do diploma emitido: o site<br>para consulta, junto com o código de<br>autenticação e a data de expedição do<br>diploma.                            |
| Prontuário:<br>Processo N°: 23059.002235.2008-21                                                                                                    | Para consultar a autenticidade do Diploma,<br>verifique no verso do diploma emitido: o site<br>para consulta, junto com o código de<br>autenticação e a data de expedição do<br>diploma.                            |
| Prontadrio:                                                                                                    | Para consultar a autenticidade do Diploma,<br>verifique no verso do diploma emitido: o site<br>para consulta, junto com o código de<br>autenticação e a data de expedição do<br>diploma.                            |
| Prontaŝrio:<br>Processo N°. 23059.002235.2008-21<br>Este documento foi emitido pelo SUAP.<br>Para comprovar sua autenticidade, acease https://rubisusp.ifsp.edu.be/comum/aut<br>Código de autenticação: 3645/85 - Tipo de Documento: Diploma/Certificado - D                                | Para consultar a autenticidade do Diploma,<br>verifique no verso do diploma emitido: o site<br>para consulta, junto com o código de<br>autenticação e a data de expedição do<br>diploma.                            |
| Prontuário:<br>Processo N°. 23059.002235.2008-21<br>Iste documento foi emitido pelo SUAP.<br>Para comprovar sua autenticidade, acease https://rubisuap.ifap.edu.br/comum/aut<br>Podigo de autenticação: 3645/85 - Tipo de Documento: Diploma/Certificado - D<br>Podigo SISTEC: 2232323654CM | Para consultar a autenticidade do Diploma,<br>verifique no verso do diploma emitido: o site<br>para consulta, junto com o código de<br>autenticação e a data de expedição do<br>diploma.                            |

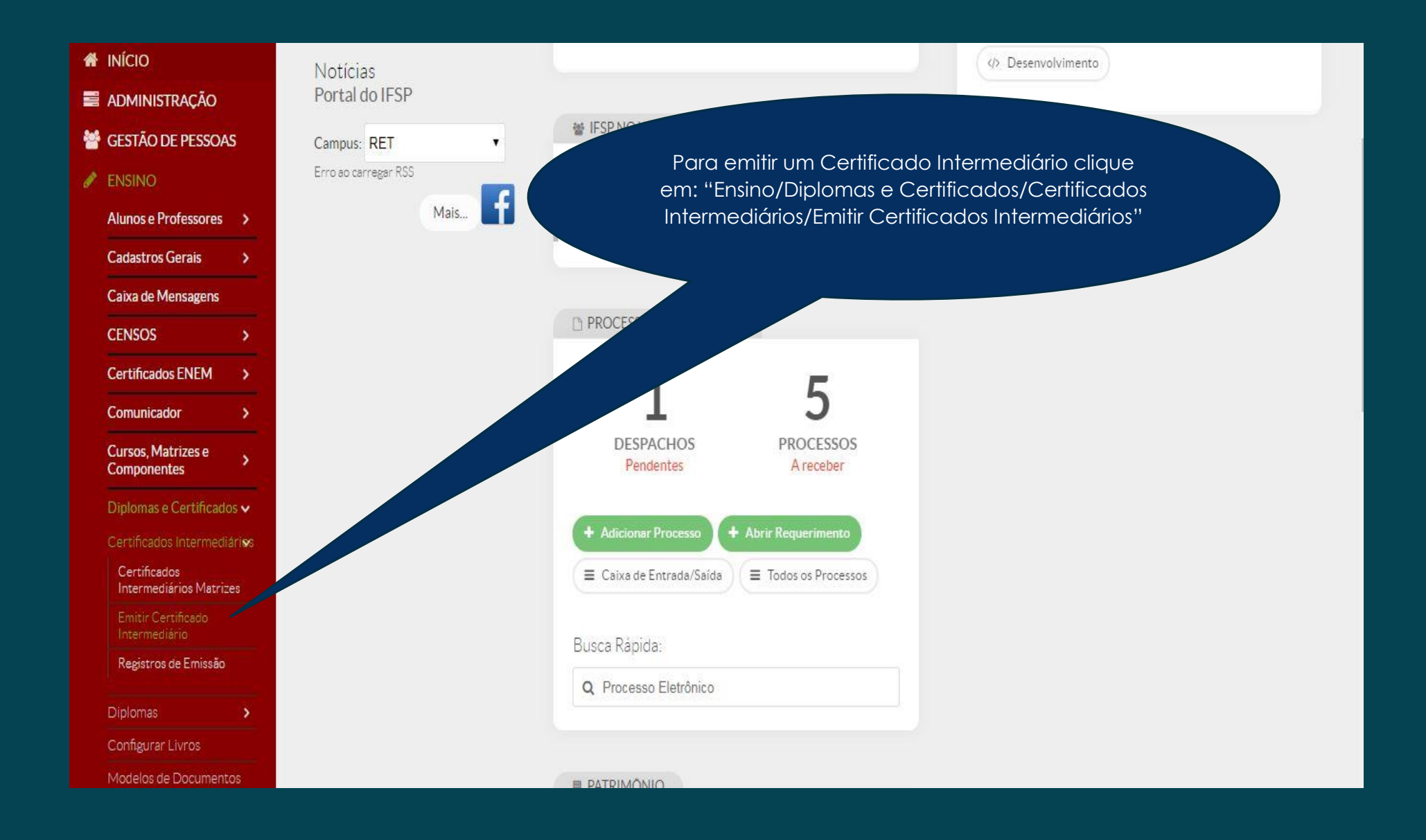

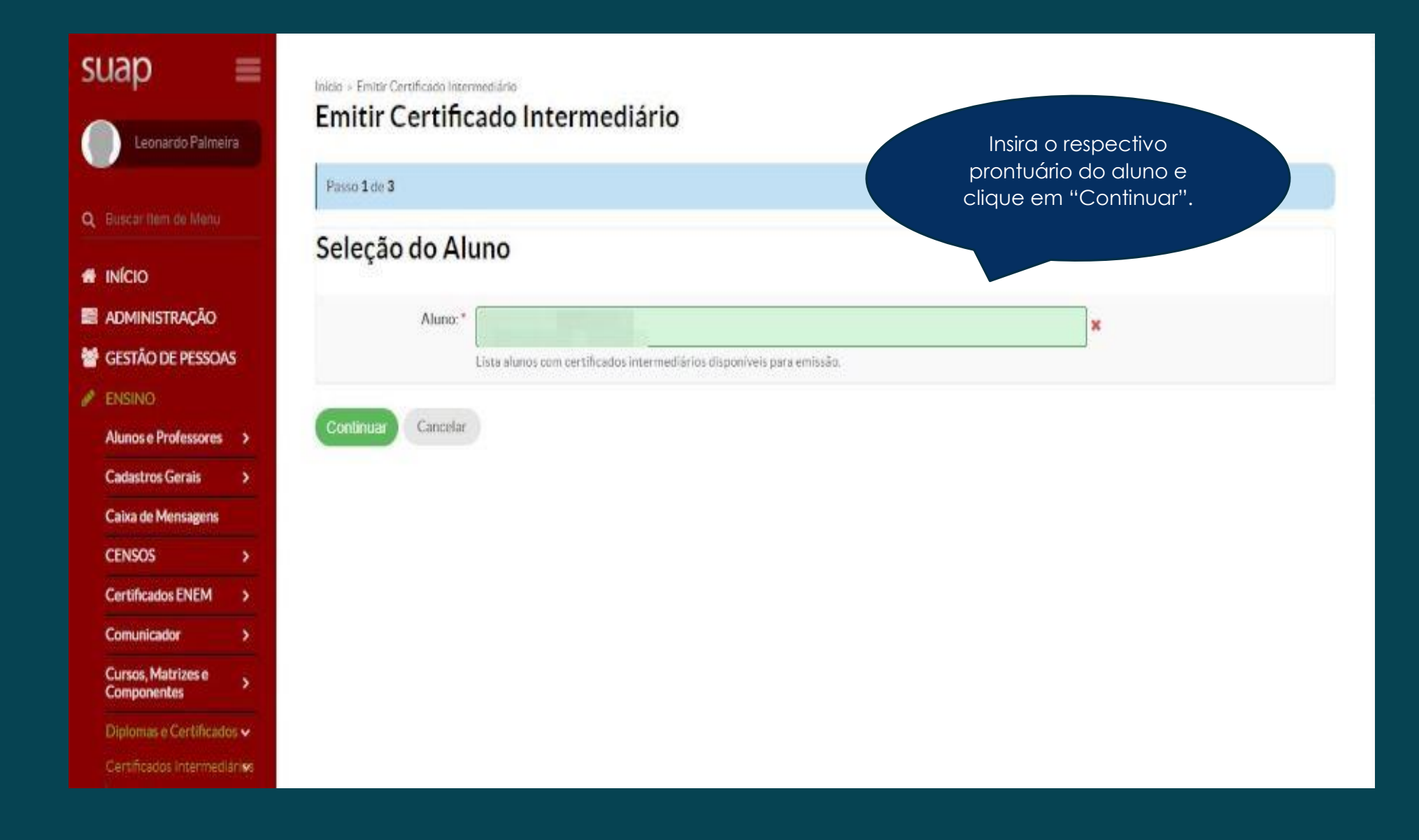

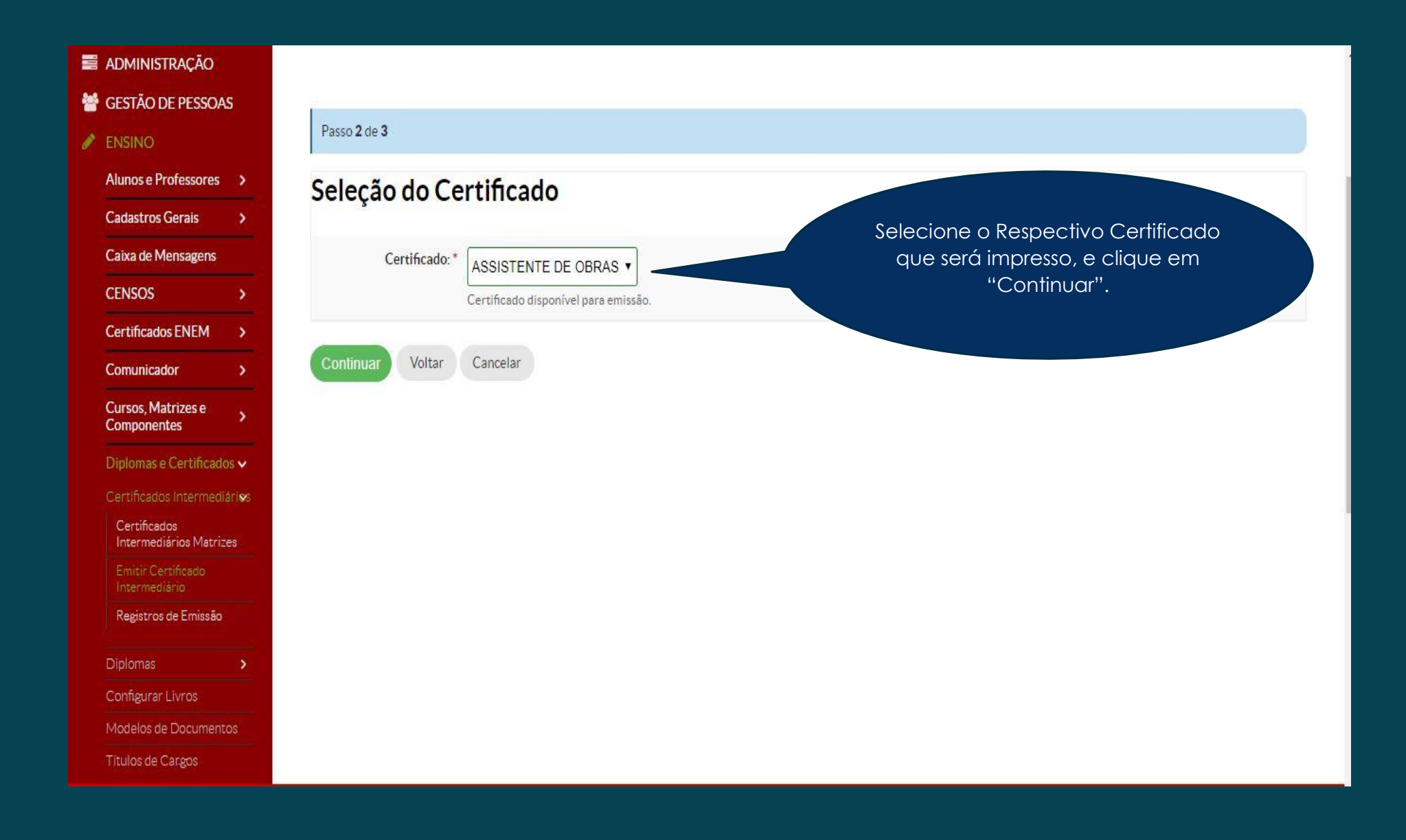

| GESTÃO DE PESSOAS                                                    | 7                       |                                                                         |                    |  |  |  |
|----------------------------------------------------------------------|-------------------------|-------------------------------------------------------------------------|--------------------|--|--|--|
| 🖋 ENSINO                                                             | Passo 3 de 3            |                                                                         |                    |  |  |  |
| Alunos e Professores                                                 | Dados da Emi            | issão                                                                   |                    |  |  |  |
| Cadastros Gerais                                                     | >                       |                                                                         |                    |  |  |  |
| Caixa de Mensagens                                                   | Processo:*              | 23311.001952.2016-16                                                    |                    |  |  |  |
| CENSOS                                                               | >                       |                                                                         |                    |  |  |  |
| Certificados ENEM                                                    | Número do Formulário:   |                                                                         |                    |  |  |  |
| Comunicador                                                          | >                       | Número de série do papel em caso de utilização de papel moeda/timbrado. | ocesso<br>E clique |  |  |  |
| Cursos, Matrizes e<br>Componentes                                    | Nome da Pasta:          | em "Finalizar                                                           | r".                |  |  |  |
| Diplomas e Certificados                                              | -                       | Nome da pasta na qual o registro de emissão de diploma será guardado    |                    |  |  |  |
| Certificados Intermediári<br>Certificados<br>Intermediários Matrizes | <b>Finalizar</b> Voltar | Cancelar                                                                |                    |  |  |  |
| Emitir Certificado<br>Intermediário                                  |                         |                                                                         |                    |  |  |  |
| Registros de Emissão                                                 |                         |                                                                         |                    |  |  |  |
| Diplomas                                                             |                         |                                                                         |                    |  |  |  |
| Configurar Livros<br>Configurar Livros                               |                         |                                                                         |                    |  |  |  |
| Modelos de Documentos                                                | Modelos de Documentos   |                                                                         |                    |  |  |  |
| Titulos de Cargos                                                    |                         |                                                                         |                    |  |  |  |
| EAD                                                                  | >                       |                                                                         |                    |  |  |  |